# 自動収穫ロボットの開発①

# ~SLAM を用いた自律移動の検証~

福島県立テクノアカデミー浜 職業能力開発短期大学校 計測制御工学科 〇播磨 大希 指導教官 牛坂 慶太

# 1. はじめに

近年、ロボットは工業用ロボットだけでなく、農業分 野での開発が進められている。福島県では、農業ロボッ トを活用する農家も増えており、ロボットが注目されて いる。

本研究では、周辺環境の把握から地図作成が可能であ る、昨年度取り組んだ SLAM (Simultaneous

Localization And Mapping)に加えて、それを利用した ナビゲーションを用いて、畑やビニールハウス内を自律 的に運用できるロボットの開発を目的とした。

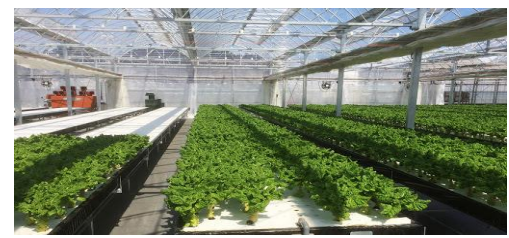

図1 ひばり菜園ビニールハウス内

#### 2. システム概要

### (1) ROS

ROS (Robot Operating System)はオープンソースの ミドルウェアの一つでソフトウェア開発者のロボッ ト・アプリケーション作成を支援するライブラリとツー ルを提供している。具体的には、ハードウェア抽象化、 デバイスドライバ、ライブラリ、視覚化ツール、メッセ ージ通信、パッケージ管理などが提供されている。

#### (2) SLAM

SLAM とは、(Simultaneously Localization and Mapping)の略で、各種センサから取得した情報をもとに、自己位置推定と地図製作を同時に行うことである。 自立移動ロボットなどに利用される。

## (3) ナビゲーション

ナビゲーションとは、特定の環境でロボットをある場 所から目的地まで移動するために、特定環境のオブジェ クト、および壁のジオメトリ情報を含むマップが必要で あり、その周辺情報を記憶することによって、制御通り の移動を行うことである。

#### 具体的な動作は以下の通り

①事前推定

・動作モデルに従ってサンプリング

・観測に従いサンプル更新←作成途中の地図利用 ②観測更新1 ・重みを計算←作成途中の地図と事前分布を利用 ③地図更新

・地図を更新する←事前推定による状態値を利用 ④観測更新2

重みが最大となる粒子の状態値と地図を推定値と
 する

・必要ならサンプリンクする。

⑤自己推定

 ・作成した地図をもとに Rviz でロボットの位置を調 整する。

⑥指定移動と方向設定

・Rviz で目標場所と方向を指定する。

(4) 環境構築

以下の項目を PC にセットアップ。

RemotePC Setup

- Ubuntu 16.04
- ROS Kinetic Kame
- SBC(Raspberry PI3) Setup

Ubuntu MATE 16.04

```
(5) ロボット仕様
```

ロボットは昨年度「閉鎖空間における SLAM を用いた Mapping の検証」で使用したものと同様。

- 3. 実験
- (1) シミュレーションで動作確認

シミュレーションソフトである GAZEBO で使用して実 機による検証の前にシミュレーションを行った。

- ・turtlebot3 を呼び出す
- \$ export=TURTLEBOT3\_MODEL=burger

\$ roslaunch turtlebot3\_gazebo multi\_turtlebot3.launc h

・SLAM を実行

\$ export=TURTLEBOT3\_MODEL=burger

\$ ROS\_NAMESPACE=tb3\_0 roslaunch turtlebot3\_sla
m turtlebot3\_gmapping.launch set\_base\_frame:=tb3\_
0/base\_footprint set\_odom\_frame:=tb3\_0/odom set\_ma
p\_frame:=tb3\_0/map

・turtlebot3を地図データと統合

\$ sudo apt-get install ros-kinetic-multirobot-map-me
rge

\$ roslaunch turtlebot3\_gazebo multi\_map\_merge.lau
nch

## Rviz を実行

- \$ rosrun rviz rviz -d `rospack find turtlebot3\_gazeb o`/rviz/multi\_turtlebot3\_slam.rviz
- 遠隔操作
- \$ export=TURTLEBOT3\_MODEL=burger
- \$ ROS\_NAMESPACE=tb3\_0 rosrun turtlebot3\_teleop turtlebot3\_teleop\_key
- ・地図を保存
- \$ rosrun map\_server map\_saver -f ~/map

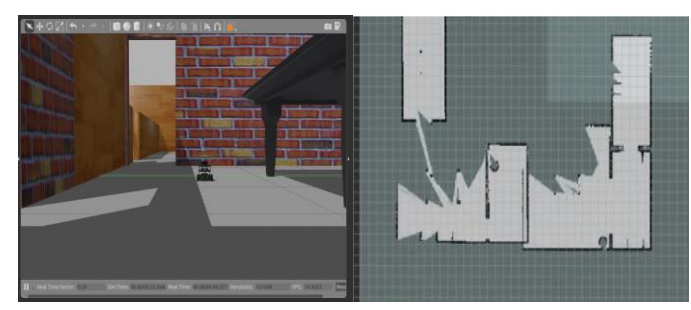

図 2 シミュレーション内での Mapping (2) Remote PC と TurtleBot3 通信設定

互いの IP アドレスを設定する。

- ROS\_MASTER\_URI=http://192.168.17.160:11311
- ROS\_HOSTNAME=192.168.17.166
- (3) 地図生成

地図生成パッケージは複数存在するが、今回は一般的 に SLAM で使用される Google mapping を使用した。 制作したコースを遠隔操作しているロボットで地図作成 を行った結果、図3の結果が得られた。

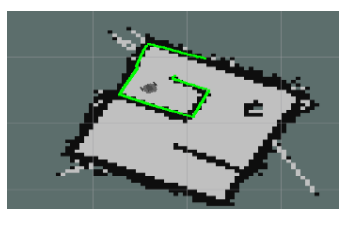

⊠ 3 Google Mapping

本ロボットは、レーザーセンサで物体までの距離を測る事 が可能であり、前述した Google mapping の地図を元に精 度の検証を行った。

(4) ナビゲーションノードを実行

\$ roscore

\$ roslaunch turtlebot3\_bringup turtlebot3\_robot.laun ch

\$ export TURTLEBOT3\_MODEL=burger

\$ roslaunch turtlebot3\_navigationturtlebot3\_navigati on.launch map\_file:=\$HOME/map.yaml

\$ rviz -d `rospackfind turtlebot3\_navigation`/rviz/tur tlebot3\_navigation.rvi

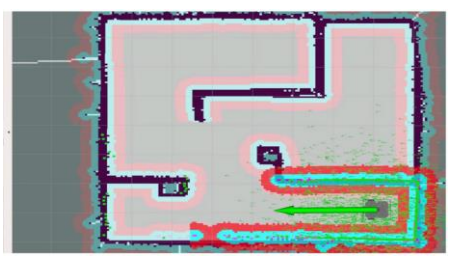

図4 ナビゲーションノードを実行

## (5) ロボットの初期姿勢を設定

Rviz のメニューで 2D Pose Estimate でドラッグす ると図4のように大きな緑色の矢印が表示されるのでロ ボットが向いている方向にドラッグする。

次に、keyboard ノードなどのツールを使用してロボット を前後に移動して、周囲の環境情報を収集し、ロボット が現在マップ上のどこにあるかを調べる。

# \$ export TURTLEBOT3\_MODEL=burger

\$ roslaunch turtlebot3\_teleop\_turtlebot3\_teleop\_key. launch

(6) ナビゲーションの目標を送信

ナビゲーションの目標を送信すると、ロボットはパスに 沿って移動する。このとき、障害物が突然検出されても、 ロボットはLIDARからの情報によって障害物を避けて目 標点に移動する。検証の結果を以下に示す。 GOAL

START

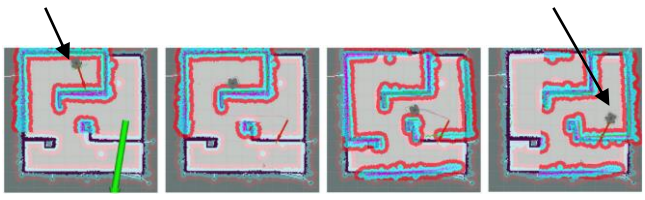

#### 図5 ナビゲーションの結果

図 5 に示す通りロボットの実際の位置と作成した地図上 での位置が同様であることがわかり、ナビゲーションによ る自己位置の推定と遠隔操作が正確に行われていること が確認できる。

# 4. 結果

ロボットを遠隔操作し Google Mapping を用いた SLAM&ナビゲーションによって未知なる環境でも正確 に地図作成と共に自己位置の推定、遠隔操作を行える事が 分かった。

# 5. おわりに

今回 SLAM&ナビゲーションを用いた自律移動の検証 を行った。実験を通して SLAM&ナビゲーションについて より詳しく知ることができたが、改善点も多く見つかった。 今後の課題としては、ナビゲーションで畑やビニールハウ ス内での正確な運用ができるよう取り組んでいきたい。

# 参考文献

- (1) ROBOTIS e-Manual http://emanual.robotis.com/
- (2) SLAM について産業技術総合研究所知能システム研究部門